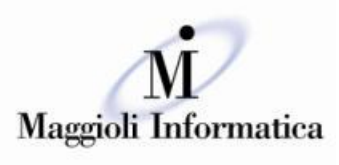

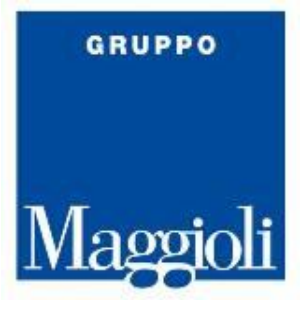

# Guida alla modalità inserimento certificati delle CNS sui browser

| 1. | Con | figurazione PC per accesso con CNS                        | 2 |
|----|-----|-----------------------------------------------------------|---|
|    | 1.1 | Su Mozilla Firefox con dispositivo di Firma digitale (PC) | 2 |
|    | 1.2 | Su browser Internet Explorer                              | 6 |
|    | 1.3 | Su browser CHROME                                         | 8 |

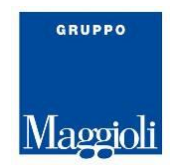

## **1. Configurazione PC per accesso con CNS**

Vediamo come devono essere configurati i certificati che sono a bordo delle carte CNS, a seconda del browser di riferimento.

Nella presente documentazione ci occupiamo dei seguenti tre browser :

- Mozilla
- Internet Explorer
- Chrome

### **1.1 Su Mozilla Firefox con dispositivo di Firma digitale (PC)**

Di seguito si riportano le modalità per eseguire manualmente l'Import Certificato su Mozilla Firefox, (con una esemplificazione per una firma Aruba) ed abilitare l'utilizzo del Browser installato localmente su PC a cui è collegato il dispositivo:

- 1. Avviare Mozilla Firefox;
- 2. Dall'icona "Strumenti" in alto a destra, scegliere "Opzioni";
- 3. Da "**Privacy e sicurezza**" in alto a sinistra, scorrere fino a visualizzare "**Certificati**" in fondo alla pagina, quindi selezionare il tab "**Dispositivi di Sicurezza**";

| ŵ           | Pagina iniziale                                   |                                                                                                    |                                                        |  |
|-------------|---------------------------------------------------|----------------------------------------------------------------------------------------------------|--------------------------------------------------------|--|
| ପ<br>କ<br>ଅ | Ricerca<br>Privacy e sicurezza<br>Account Firefox | Sicurezza Protezione contro contenuti ingannevoli e software a rischio      Blocca contenuti a rischio e ingannevoli Ulteriori informazioni     Blocca download a rischio     Avvisa in caso di software indesiderato e non scaricato abitualmente |                                                        |  |
| *           | Fstensioni e temi                                 | Certificati<br>Quando un sito web richiede il certificato personale<br>○ Selezionane uno automaticamente<br>● Chiedi sempre<br>✓ Interroga risponditori OCSP per confermare la validità attuale dei certificati                                    | <u>M</u> ostra certificati<br>Dispositivi di sigurezza |  |
|             | Estensioni e temi                                 |                                                                                                    | Dispositivi di sicurezza                               |  |
| Ø           | Supporto a Firefox                                |                                                                                                    |                                                        |  |

## 4. Dal Pannello "Gestione Dispositivi", cliccare sul pulsante "Carica":

| nerale  |                                                                                           | Gestione | dispositivi | ×                            |
|---------|-------------------------------------------------------------------------------------------|----------|-------------|------------------------------|
|         | Maduli a dimonistri di sinunana                                                           | Dattaali | Valara      |                              |
| jina ir | NGC Internet RKCS #11 Medule                                                              | Dettagii | Valore      | Accedi                       |
| erca    | <ul> <li>NSS Internal PKCS #11 Module</li> <li>Sapulati crittografici gaparici</li> </ul> |          |             | <u>E</u> sci                 |
|         |                                                                                           |          |             | Modifica la <u>p</u> assword |
| acy e   | <ul> <li>Nuovo modulo marzo PKCS#11</li> </ul>                                            |          |             | Carica                       |
| ount    | <ul> <li>Modulo radice predefinito</li> </ul>                                             |          |             | Lanca                        |
|         | NSS Builtin Objects                                                                       |          |             | <u>S</u> carica              |
|         |                                                                                           |          |             | Attiva <u>F</u> IPS          |
|         |                                                                                           |          |             |                              |
|         |                                                                                           |          |             |                              |
|         |                                                                                           |          |             |                              |
|         |                                                                                           |          |             |                              |
|         |                                                                                           |          |             |                              |
|         |                                                                                           |          |             |                              |
|         |                                                                                           |          |             |                              |
| ioni    |                                                                                           |          |             | ОК                           |

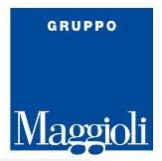

- 5. Al Tab "Carica dispositivo PKCS#11" visualizzato, procedere come di seguito indicato:
  - Su "Nome modulo" indicare una stringa descrittiva che identifichi il modulo crittografico che si sta aggiungendo;
  - Utilizzare "Sfoglia" per spostarsi all'interno della directory C:\WINDOWS\system32 e selezionare il file bit4xpki.dll;
  - Una volta selezionato, verificare che il campo Nome file modulo sia valorizzato con il percorso della libreria;

| 6. | Cliccare            | SU                         | " <b>Ok</b> "         | per | proseguire: |
|----|---------------------|----------------------------|-----------------------|-----|-------------|
|    | 실 Carica drive      | er dispositivo PKCS#11     |                       |     |             |
|    | Inserire le inf     | formazioni per il modulo c | he si vuole aggiunger | e.  |             |
|    | <u>N</u> ome modu   | ulo Modulo crittografico   | Aruba Sign            |     |             |
|    | Nome <u>f</u> ile m | odulo C:\Windows\Syst      | em32 Sf <u>o</u> glia |     |             |
|    |                     | →                          | K Annulla             |     |             |
|    | (                   |                            |                       |     |             |

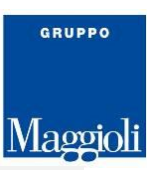

 Verificare che all'interno della finestra "Gestioni dispositivi" compaia il nuovo modulo appena aggiunto quindi cliccare su "Ok":

|                                     |          | Gestione dispositivi |
|-------------------------------------|----------|----------------------|
|                                     |          |                      |
| Moduli e dispositivi di sicurezza   | Dettagli | Valo                 |
| NSS Internal PKCS #11 Module        |          |                      |
| Modulo PKCS#11 Universal            |          |                      |
| Modulo radice predefinito           |          |                      |
| a Modulo crittografico Aruba Sign – |          |                      |
| AKS ifdh 0                          |          |                      |
| AKS ifdh 1                          |          |                      |
| AKS VR 0                            |          |                      |
|                                     |          |                      |
|                                     |          |                      |
|                                     |          |                      |
|                                     |          |                      |
|                                     |          |                      |
|                                     |          |                      |
|                                     |          |                      |
|                                     |          |                      |
|                                     |          |                      |
|                                     |          |                      |
|                                     |          |                      |

Terminata tale procedura l'import manuale dei certificati sarà andato a buon fine e **sarà possibile** effettuare l'accesso tramite il certificato CNS.

ATTENZIONE Nel caso in cui i certificati di firma e CNS vengano importati all'interno dello Store di Mozilla FireFox in alcun modo cliccare sul pulsante "Elimina". L'azione potrebbe causare l'eliminazione dei certificati CNS e Firma digitale all'interno della Smart Card e l'impossibilità di recuperarli.

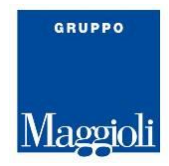

## 1.2 Su browser Internet Explorer

Nel caso del browser Internet Explorer (IE) per controllare se i CSP della carta sono stati già inseriti, verificare sulle pagine, come sotto indicato :

|         |                                      |            | Ľ      |   |
|---------|--------------------------------------|------------|--------|---|
| → Cerca |                                      | <i>р</i> - | 6      | * |
|         | Stampa                               |            |        | > |
|         | File                                 |            |        | > |
|         | Zoom (125%)                          |            |        | > |
|         | Sicurezza                            |            |        | > |
|         | Aggiungi sito a visualizzazione App  |            |        |   |
|         | Visualizza download                  |            | CTRL+. | J |
|         | Gestione componenti aggiuntivi       |            |        |   |
|         | Strumenti di sviluppo F12            |            |        |   |
|         | Vai ai siti aggiunti                 |            |        |   |
|         | Impostazioni Visualizzazione Compati | ibilità    |        |   |
|         | Opzioni Internet                     |            |        |   |
|         | Informazioni su Internet Explorer    |            |        |   |

| Opzioni Int   | ernet                                                                               |                                                    |                                           | ?                     | × |
|---------------|-------------------------------------------------------------------------------------|----------------------------------------------------|-------------------------------------------|-----------------------|---|
| Con<br>Genera | nessioni<br>ale Sic                                                                 | Pro <u>c</u><br>urezza                             | grammi<br>Privacy                         | Avanzate<br>Contenuto | - |
| Certificati   | i<br>Utilizzare i cert<br>identificazione<br>ncella stato SSL                       | ificati per co<br>Cer                              | nnessioni critto                          | ografate e<br>Autori  | - |
| Completan     | mento automatic<br>Memorizza i da<br>precedenza ne<br>suggerisce cor                | o<br>ti immessi in<br>ille pagine W<br>rispondenze | eb e                                      | Impostazioni          | ] |
| Feed e W      | eb Slice —<br>I feed e le We<br>aggiornati di si<br>essere letti in I<br>programmi. | b Slice offror<br>ti Web che p<br>Internet Exp     | no contenuti [<br>ossono<br>lorer e altri | Impostazioni          |   |

|                                                                                                    |                                                         |                                                        |       | Maggiol |
|----------------------------------------------------------------------------------------------------|---------------------------------------------------------|--------------------------------------------------------|-------|---------|
| Opzioni Internet ?                                                                                                 | ×                                                       | <i>م</i>                                               | 0     | -       |
| Connessioni Programmi Avanzate                                                                                     |                                                         | ÷ 0                                                    | Cerca | j) ∓ jj |
| Generale Sicurezza Privacy Contenuto                                                                               |                                                         |                                                        |       |         |
|                                                                                                    |                                                         |                                                        |       |         |
| Certificati Utilizzare i certificati per connessioni crittografate e identificazione                               | Certificati                                             | ×                                                      |       |         |
|                                                                                                    | Scopo designato: <tutti></tutti>                        | ~                                                      |       |         |
| Cancella stato SSL Certificati Autori                                                                              |                                                         |                                                        |       |         |
| Completamento automatico                                                                                           | Altri utenti Autorita di certificazione intermedie Auto | rita di certificazione radi                            |       |         |
| Memorizza i dati immessi in Impostazioni precedenza nelle pagine Web e                                             | Rilasciato a Emesso da                                  | Data di sca Nome                                       |       |         |
| suggerisce corrispondenze.                                                                                         | Cristina Benericetti InfoCert Firma Qualificata 2       | 20/01/2021 <nessur< td=""><td></td><td></td></nessur<> |       |         |
| Feed e Web Slice                                                                                                   | InfoCert Firma Qualificata 2                            | 19/01/2018 <nessur< td=""><td></td><td></td></nessur<> |       |         |
| I feed e le Web Silce offrono contenuti<br>Impostazioni<br>essere letti in Internet Explorer e altri<br>programmi. | SIBONI/DAVIDE/20 InfoCert Servizi di Certificazione 2   | 03/03/2020 <nessur< td=""><td></td><td></td></nessur<> |       |         |
|                                                                                                    | <                                                       | >                                                      |       |         |
|                                                                                                    | Importa Esporta Rimuovi                                 | Avanzate                                               |       |         |
|                                                                                                    | Scopi designati certificato                             |                                                        |       |         |
|                                                                                                    | <tutti></tutti>                                         |                                                        |       |         |
|                                                                                                    |                                                         | Visualizza                                             |       |         |
|                                                                                                    |                                                         | Chiudi                                                 |       |         |

La esemplificazione raffigurata sopra, riporta i certificati presenti sul Pc.

GRUPPO

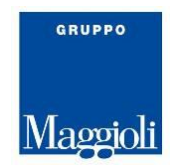

#### 1.3 Su browser CHROME

In caso di browser CHROME, per potere controllare se i certificati della carta sono inseriti , ci si deve collegare e controllare sulle pagine come sotto riportato :

Selezionare sulla pagina di CHROME , dal menu selezionabile in alto a destra, selezionare *Impostazioni.* 

| C Q                                                                                                    |                                                                   | * :                                           |
|----------------------------------------------------------------------------------------------------|-------------------------------------------------------------------|-----------------------------------------------|
| o 🚡 SIMI Maggioli S.p.A 🗾 Helpdesk Advanced 🎦 ranocchi 💦 Maggioli Progetti - 🛛 🛞 Elenco Comuni in Ita 📜 Ranocchi Srl - Portali 🅅 Banca | Nuova scheda<br>Nuova finestra<br>Nuova finestra di navigazione i | Ctrl+T<br>Ctrl+N<br>n incognito Ctrl+Maiusc+N |
|                                                                                                    | Cronologia<br>Download<br>Preferiti                               | ►<br>Ctrl+J                                   |
| Google                                                                                                    | Dimensioni dei caratteri<br>Stampa<br>Trasmetti<br>Trova          | - 100% + C.3<br>Ctrl+P<br>Ctrl+F              |
| Cerca su Google o digita l'URL                                                                                                    | Altri strumenti<br>Modifica<br>Impostazioni                       | Taglia <del>Copta</del> Incolla               |
|                                                                                                    | Guida<br>Esci                                                     | ►<br>Ctrl+Maiusc+Q                            |

Ora selezionare il bottone avanzate, sulla pagina che viene aperta :

|           | re di ficerca utilizzato nella barra degli indirizzi | Google | <b>•</b> |  |
|-----------|------------------------------------------------------|--------|----------|--|
| Impo      | ista motori di ricerca                               |        | •        |  |
| Browser   | predefinito                                          |        |          |  |
| Goog      | jle Chrome è il tuo browser predefinito              |        |          |  |
|           |                                                      |        |          |  |
| All'avvio |                                                      |        |          |  |
| ۲         | Apri la pagina Nuova scheda                          |        |          |  |
| 0         | Continua da dove eri rimasto                         |        |          |  |
| $\cup$    |                                                      |        |          |  |

Ora sulla pagina Privacy e Sicurezza che viene aperta sotto, spostarsi nella parte inferiore della pagina sino a potere selezionare Gestisci Certificati :

| Utilizza un servizio web per correggere gli errori ortografici<br>Controllo ortografico più utile grazie all'invio a Google del testo digitato nel browser |   |
|----------------------------------------------------------------------------------------------------|---|
| Gestisci certificati<br>Gestisci certificati e impostazioni HTTPS/SSL                                                                                      | Z |

La pagina aperta riporta esempi di certificati presenti nel browser :

GRUPPO

|                                                                                                    |                                                                             |                                        |                                                                     |                                                                                                    | Mag    |
|----------------------------------------------------------------------------------------------------|-----------------------------------------------------------------------------|----------------------------------------|---------------------------------------------------------------------|----------------------------------------------------------------------------------------------------|--------|
| tificati                                                                                                    |                                                                             |                                        |                                                                     | ×                                                                                                    |        |
| opo designato: <tut< th=""><th>tti&gt;</th><th>medie Autori</th><th>tà di certificazione radi</th><th></th><th></th></tut<> | tti>                                                                        | medie Autori                           | tà di certificazione radi                                           |                                                                                                    |        |
| Pilasciato a                                                                                                    | Emerso da                                                                   | Data di s                              | Nome                                                                | inc.                                                                                                    |        |
| Cristina Benericetti                                                                                                    | InfoCert Firma Qualifi                                                      | 20/01/2021                             | <nessuna></nessuna>                                                 |                                                                                                    |        |
| Cristina Benericetti<br>Davide Siboni<br>SIBONI/DAVIDE/20                                                                   | InfoCert Firma Qualifi<br>InfoCert Firma Qualifi<br>InfoCert Servizi di Cer | 19/01/2018<br>03/03/2020<br>03/03/2020 | <nessuna><br/><nessuna><br/><nessuna></nessuna></nessuna></nessuna> | tilizzare servizi web per migliorare la tua esperienza di navigazione. Se prefe<br>izi. Ulteriori informazioni | risci, |
|                                                                                                    |                                                                             |                                        |                                                                     | r risolvere gli errori di navigazione                                                                          | •      |
|                                                                                                    |                                                                             |                                        |                                                                     | mpletare i termini di ricerca e gli URL digitati nella barra degli indirizzi                                   | •      |
| porta Esporta                                                                                                    | . Rimuovi                                                                   |                                        | Avanzate                                                            | sione per velocizzare il caricamento delle pagine                                                              | •      |
| utti>                                                                                                    |                                                                             |                                        | Visualizza                                                          | oogle alcune informazioni sul sistema e alcuni contenuti delle pagine per<br>siti pericolosi                   |        |
|                                                                                                    |                                                                             |                                        | Chiudi                                                              | dispositivo da siti pericolosi                                                                                 | •      |
|                                                                                                    |                                                                             |                                        | Invia automaticament                                                | e a Google statistiche sull'utilizzo e rapporti sugli arresti anomali                                          |        |
|                                                                                                    |                                                                             |                                        | Invia una richiesta "No                                             | on tenere traccia" con il tuo traffico di navigazione                                                          |        |

Nel caso in cui il certificato della propria carta non sia presente si dovrà procedere con il bottone Importa, seguendo le indicazioni date sulle pagine del browser.

GRUPPO